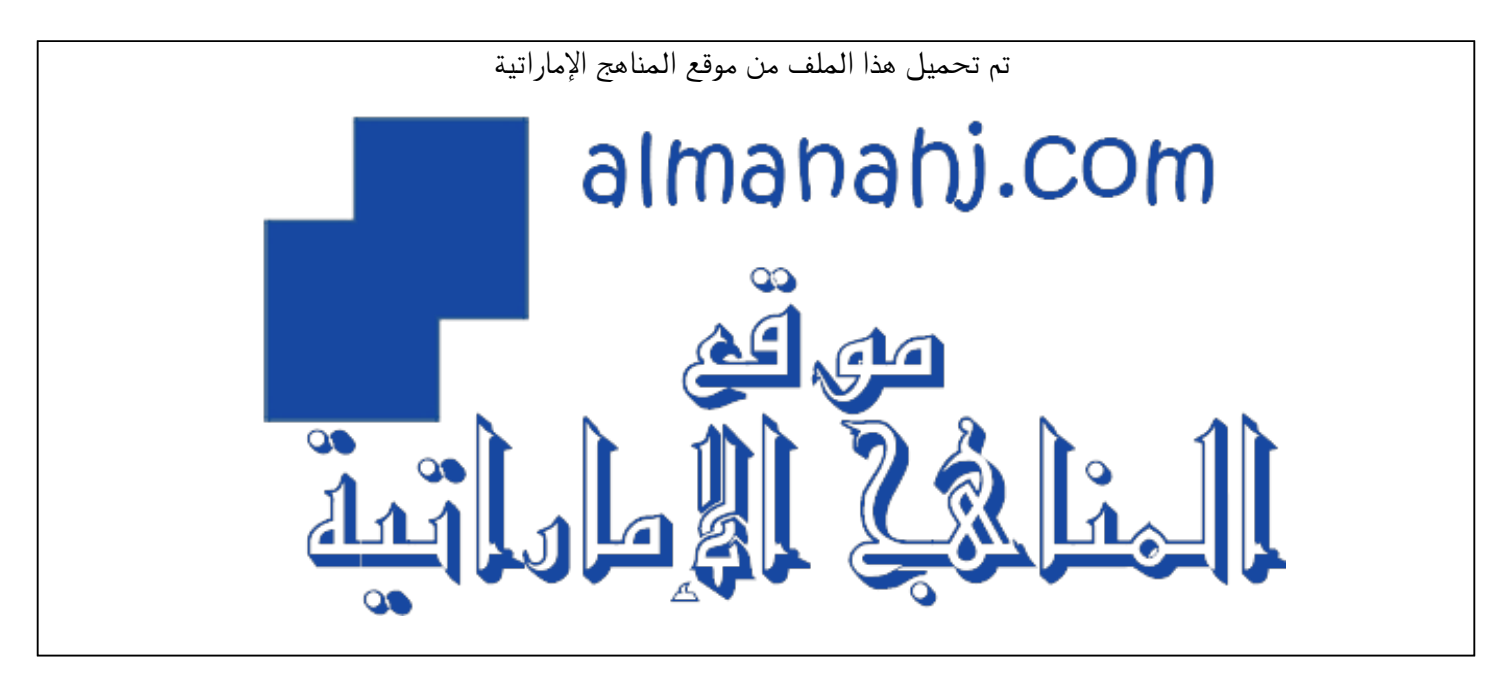

\*للحصول على أوراق عمل لجميع الصفوف وجميع المواد اضغط هنا

https://almanahj.com/ae

\* للحصول على جميع أوراق أخبار في مادة المناهج ولجميع الفصول, اضغط هنا 34curriculum/ae/com.almanahj//:https

\* للحصول على أوراق عمل لجميع مواد أخبار في مادة المناهج الخاصة بـ الفصل الثاني اضغط هنا

https://almanahj.com/ae/34curriculum2

grade34/ae/com.almanahj//:https \* لتحميل كتب جميع المواد في جميع الفصول للـ أخبار اضغط هنا bot\_almanahj/me.t//:https

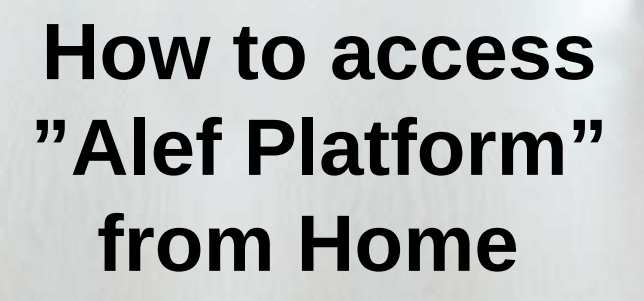

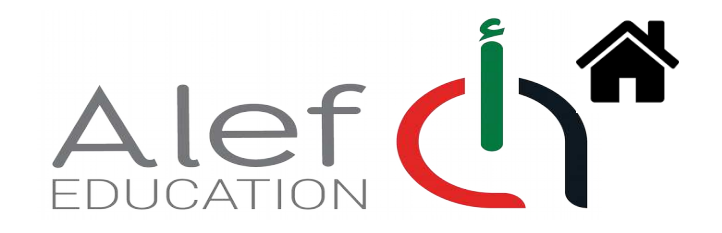

- 1) Make sure you are accessing from a Laptop, Desktop computer or iPad او Chrome التأكد من استخدام جهاز حاسوب، لابتوب، اي باد Ste chrome
- Alef platform is supported ONLY by Google Chrome BROWSER
  منصة ألف تعمل فقط عن طريق محرك البحث جوجل كروم

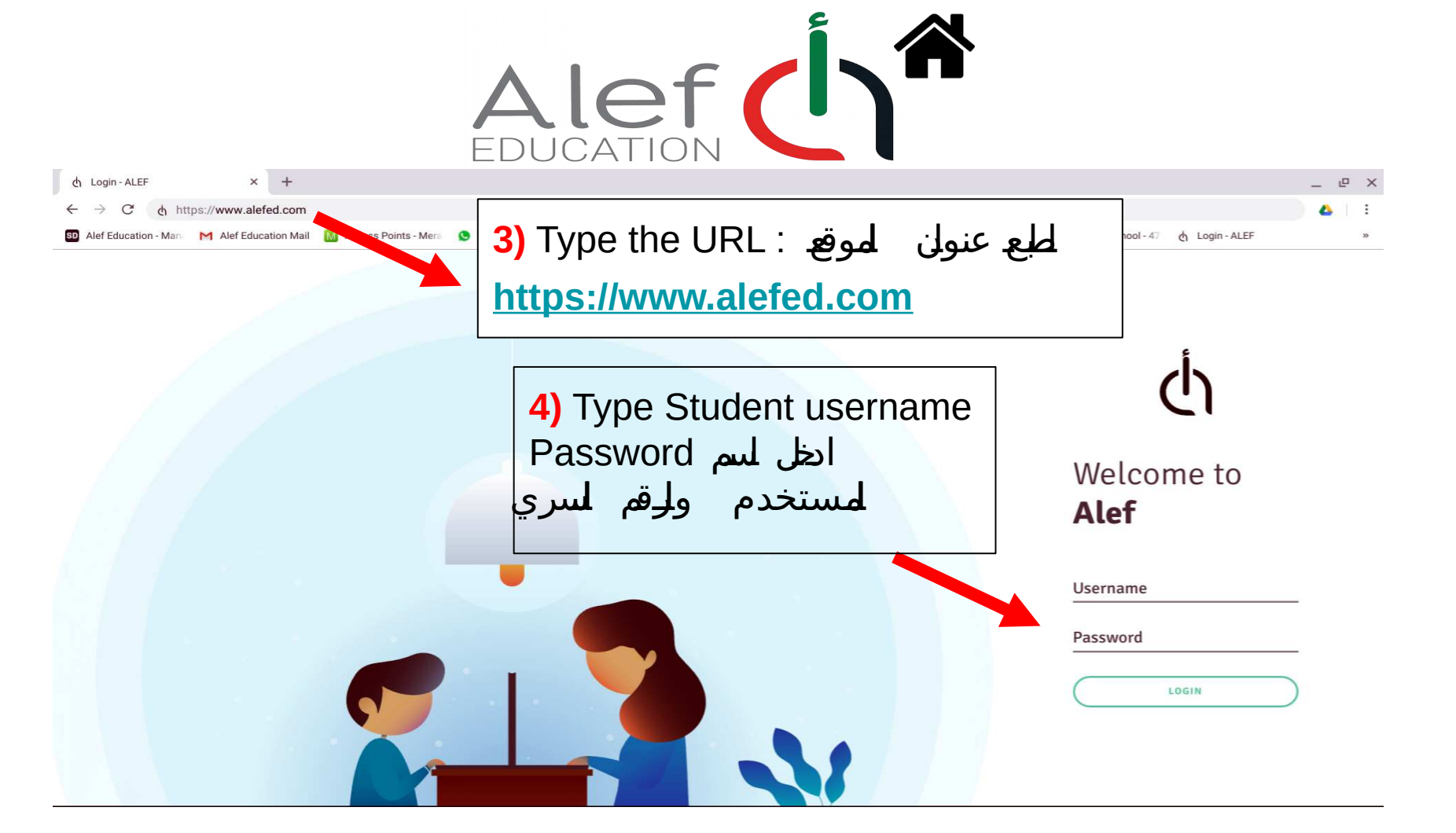

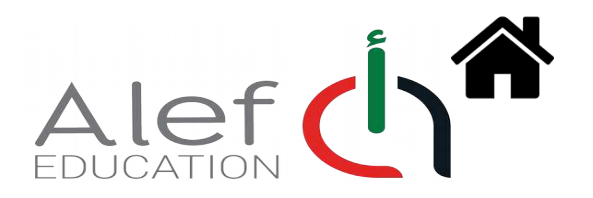

## <u> If platform does not open do the following</u> : <u>في حال عدم الوصول للمنصة الرجاء اتباع التالي</u> :

1) Press on "Ctrl + H " then press on clear browser history .

Select all time and clear history .

اضغط " Ctrl + H" ثم اختار محو بيانات المتصفح ثم اختر نطاقا زمنيا لحذف كل السجل' اختر كل الوقت

2) If it is still Not working with you then Type "restore setting" in google search for the google chrome .

في حال عدم الوصول للمنصة اطبع " استعادة الاعدادات" في عدسة البحث

**3)** Close google chrome and open it again . ثم اغلق محرك البحث جوجل واعد فتحه

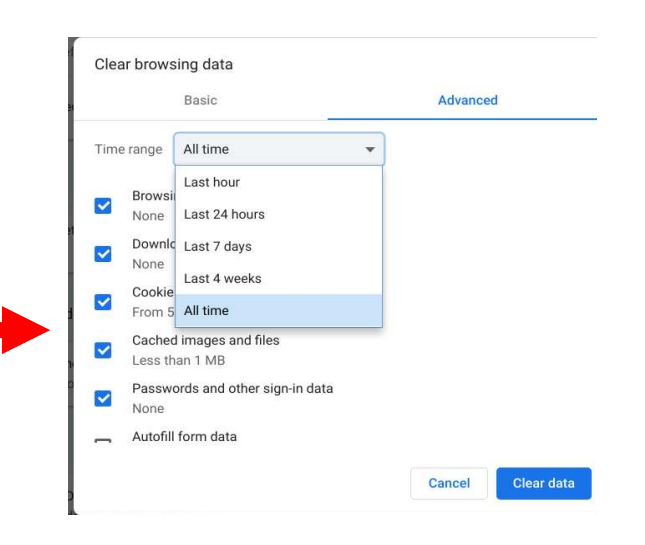

| Reset sett |                                                                                                    |
|------------|----------------------------------------------------------------------------------------------------|
|            | ings                                                                                                    |
| Restore    | settings to their original defaults                                                                                                    |
|            |                                                                                                    |
|            |                                                                                                    |
|            |                                                                                                    |
|            |                                                                                                    |
|            |                                                                                                    |
|            |                                                                                                    |
|            | Reset settings                                                                                                    |
|            | Reset settings<br>This will reset your startup page, new tab page, search engine, and pinned tabs.                                                                                                    |
|            | Reset settings<br>This will reset your startup page, new tab page, search engine, and pinned tabs.<br>will also disable all extensions and clear temporary data like cookies. Your                                                                           |
|            | Reset settings<br>This will reset your startup page, new tab page, search engine, and pinned tabs.<br>will also disable all extensions and clear temporary data like cookies. Your<br>bookmarks, history and saved passwords will not be cleared. Learn more |
|            | Reset settings<br>This will reset your startup page, new tab page, search engine, and pinned tabs.<br>will also disable all extensions and clear temporary data like cookies. Your<br>bookmarks, history and saved passwords will not be cleared. Learn more |

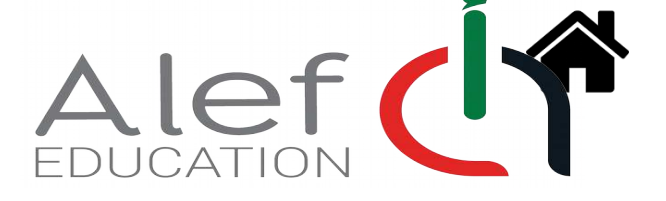

If it is not still working , please contact our Service Desk في حال عدم القدرة على الوصول الى منصة ألف يرجى التواصل مع مركز الاتصال الخاص بألف عن طريق الايميل أو الهاتف

ALEF Email Address : <u>helpdesk@alef.ae</u> ALEF call center : 022040101 Don't forget to mention below information with a <u>screenshot</u> of the issue:

الرجاء ذكر المعلومات التالية مع أخذ لقطة للشاشة ليم امدرسة . School name ليم اطلبStudent Name رقم اطلبStudent Esis رقم اطلبStudent grade

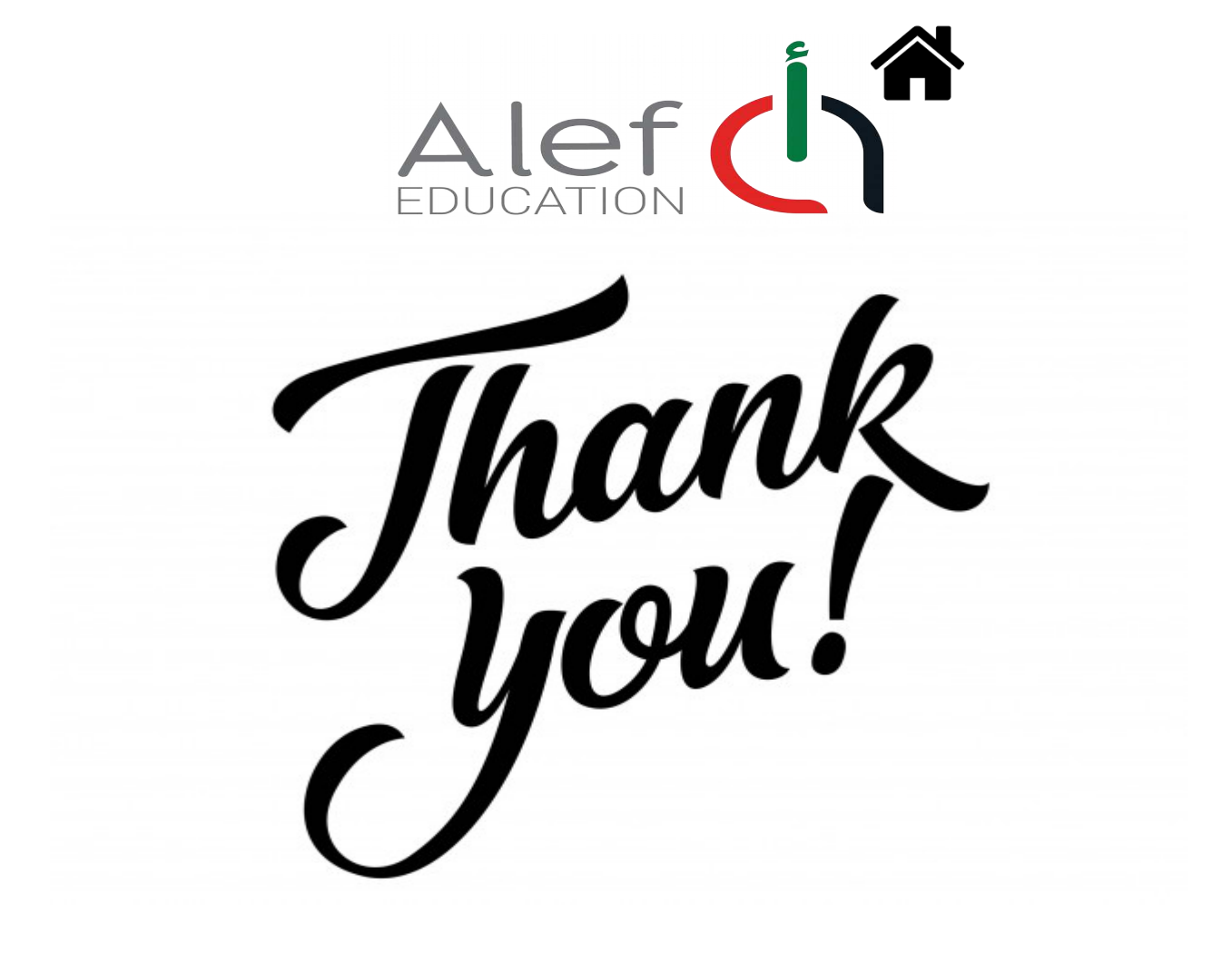